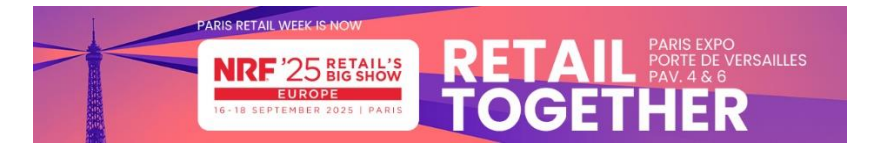

#### Dear,

Following an update to our system, we invite all exhibitors to create or recreate an account, whether you have already exhibited at one of our events.

Below is the procedure for logging on to your customer area:

Click on the following link: <u>https://event.nrfbigshoweurope.com/2025/en/</u> and follow the procedure below:

### To do this, we invite you to:

- 1. Click on the registration link below the login form (Do not have an account? Sign up).
- 2. Enter your e-mail address\*, First name\*, Last name\*, Telephone, Password\* and Password confirmation\*. (\*Required)
- 3. Click on the "Register" button to go directly to your exhibitor area.

Important: the exhibitor area is optimized for browsing via Google Chrome (do not use Internet Explorer, Mozilla). To avoid any display problems or other malfunctions, we recommend that you download it. No connection possible via tablets and/or smartphones. If your browser has recorded incorrect information, you should empty your browser's cache by pressing Ctrl + F5 or switch to private browsing by pressing Ctrl + shift + N.

### Bonjour,

Suite à une mise à jour de notre système, nous invitons tous les exposants à créer ou recréer un compte, que vous ayez, ou non, déjà exposer sur l'un de nos événements.

Vous trouverez ci-dessous la procédure pour vous connecter à votre espace client :

Cliquez via le lien suivant : https://event.nrfbigshoweurope.com/2025/ et suivre la procédure ci-dessous :

Pour ce faire, nous vous invitons à :

Cliquer sur le lien d'inscription situé sous le formulaire de connexion (Vous n'avez pas encore de compte ? Inscription).

Saisir votre adresse e-mail\*, Prénom\*, Nom de famille\*, Téléphone, Mot de passe\* et Confirmation du mot passe\*. (\*Obligatoire)

Cliquer sur le bouton "S'inscrire" et vous accédez directement à votre espace exposant.

Important : l'espace exposants est optimisé pour une navigation via Google Chrome (ne pas utiliser Internet Explorer, Mozilla). Pour éviter tout problème d'affichage ou autre dysfonctionnement, nous vous recommandons de le télécharger. Pas de connexion possible via les tablettes et/ou smartphones. Si votre navigateur a enregistré des informations erronées, vous devez vider le cache de votre navigateur en appuyant sur Ctrl + F5 ou de passer en navigation privée en appuyant sur Ctrl + shift + N.

# Step 1: click on " Do not have an account? Sign up

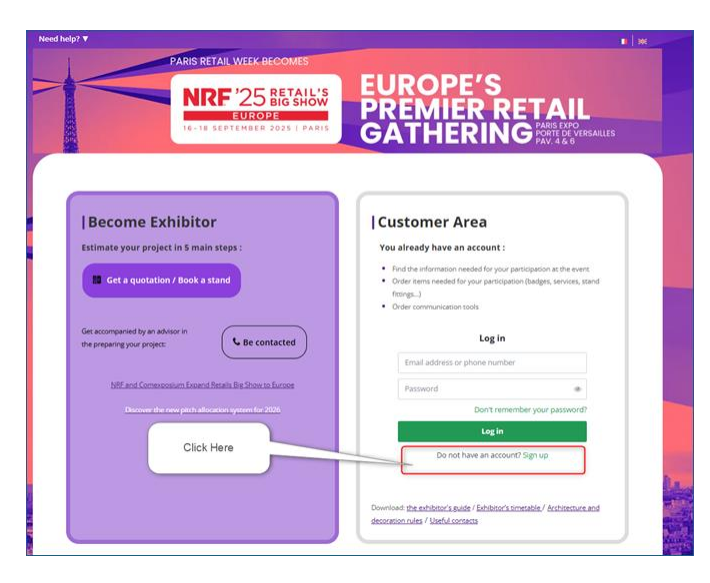

# Etape 1 : cliquer sur "vous n'avez pas encore de compte ? Inscription

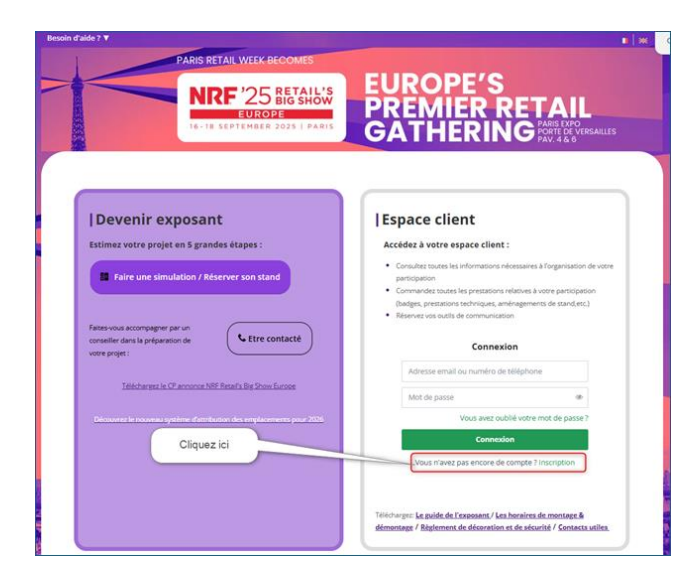

Step 2: Step 2: Make sure you use the **email address** you gave when you created your entry form - it's the main contact email address!)

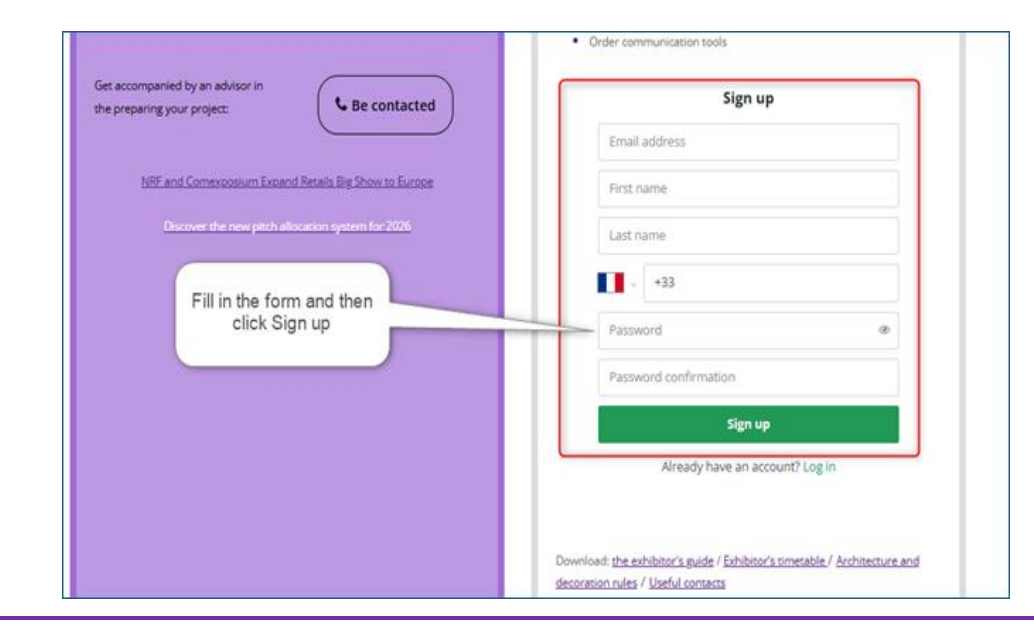

### Already have an account

If you have already created your account, but have forgotten the corresponding password, you can use the "Don't remember your password?" option. The link to reset your password will be sent to the email address. If you can't find the email, check your spam folder.

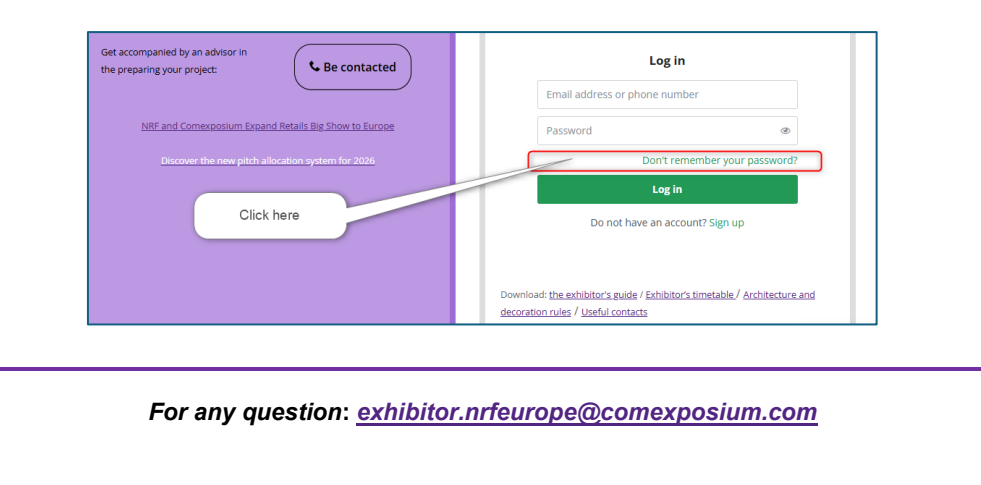

**Etape 2 :** pensez bien à utiliser **l'adresse email** que vous avez renseignez lors de la création de votre dossier de participation, c'est l'adresse email du **contact principal !**)

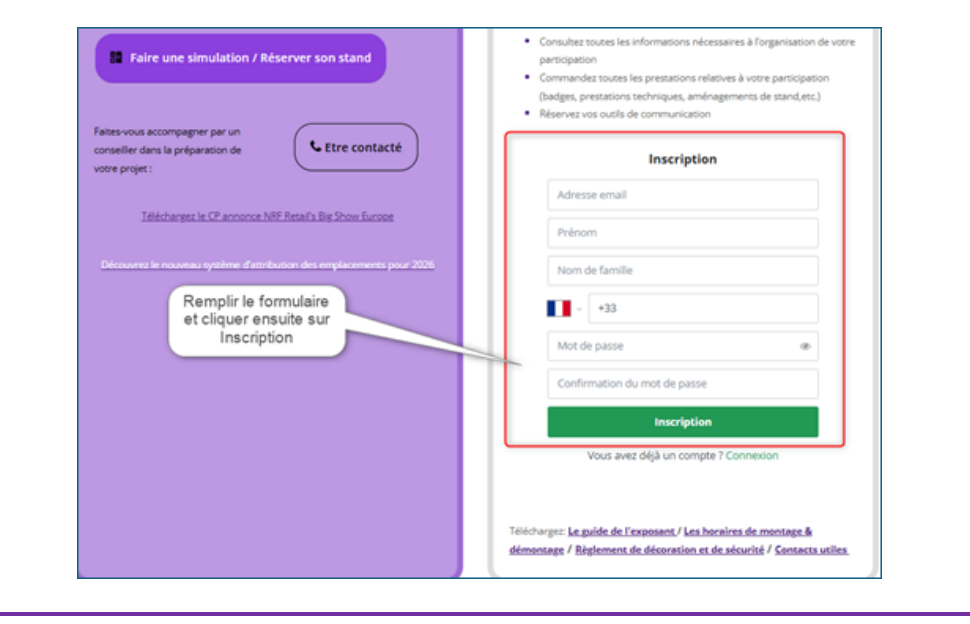

## Déjà un compte

Si vous avez déjà créé votre compte, mais que vous avez oublié le mot de passe correspondant, vous pouvez utiliser l'option « **vous avez oublié votre mot de passe** ? ». Le lien de réinitialisation de votre mot de passe sera envoyé à l'adresse email du compte. Si vous ne trouvez pas le mail, n'hésitez pas à **vérifier vos spams**.

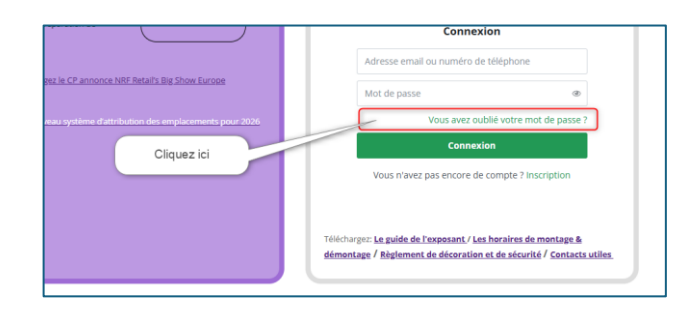

Pour toute question : exhibitor.nrfeurope@comexposium.com